1) To get to the Reports section: Navigate to the Apps Menu Option, select Reports > then select Report Manager. This will open a new Internet Explorer window.

| Brentwo         | od            | HOME                           | III APPS X TOOL               | S | ¢ ADMIN ♀ SEA                         |
|-----------------|---------------|--------------------------------|-------------------------------|---|---------------------------------------|
| Workers Comp    | ch            | Calculator<br>Claims Dashboard |                               |   |                                       |
| CLAIMS SEARCH   | GLOBAL SEARCH | PAYMENT SEARCH                 | Control Center<br>SmartView   |   |                                       |
| Claim #         |               | Claimant Name                  | <u>I</u> nterfaces<br>Reports | • | Claimant CCN                          |
|                 |               |                                | ClaimsXPress Insight          | ۲ | Claimant Reports                      |
| Insured Name    |               | Insurer Name                   | Outlook Add-Ins               | • | Policy Reports                        |
| Claimant Status |               | Loss Date From                 |                               |   | Report Manager<br>Training Reports ;h |
| Select Filters  |               | ~                              |                               | - | <b></b>                               |

2) Select the folder for "BSA Reports"

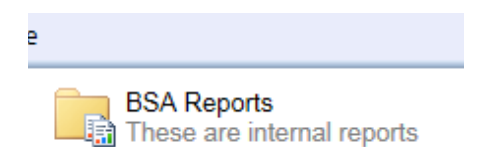

- 3) For this procedure we are going to focus on the Active Claim Detail report. This report provides detailed information on claims that have had activity performed on them during a specified time period. It details claimant name, claim description, and payment information.
- 4) The fields that must include data for the report to run against are: Organization, Activity Date From, Activity Date Through, Injury Date From, Injury Date Through, and As of Date.

| 1.4 |                    |                       |                       | 1                      |    |
|-----|--------------------|-----------------------|-----------------------|------------------------|----|
|     | Home > BSA Report  | s > ActiveClaimDetail |                       |                        | Но |
|     | Organization Level | 1 🗸                   | Organization          | Demo Level 2b          |    |
|     | Activity Date From | 1/1/1990              | Activity Date Through | 7/22/2015              |    |
|     | Injury Date From   | 1/1/1990              | Injury Date Through   | 7/22/2015              |    |
|     | As Of Date         | 7/22/2015             | Fiscal Year Month     | January 🗸              |    |
|     | Fiscal Year Day    | 1                     | Insurance Line        | Workers Compensation 🗸 |    |
|     | Claim Status       | All Claims 🗸          | Subtype               | All Subtypes 🗸         |    |
|     | Incurred Min       | -999999999            | Incurred Max          | 999999999              |    |
|     |                    |                       |                       |                        |    |

5) If you want to select the current date, you can click the calendar to the right of the field and select where it says "Today is ...."

| As Of Date      | 6/3        | 6/30/2013  |      |        |        |       |    |   |
|-----------------|------------|------------|------|--------|--------|-------|----|---|
|                 | •          |            | Jun  | e, 20  | 013    |       | •  |   |
| Fiscal Year Day | S          | М          | Т    | W      | Т      | F     | S  |   |
| Claim Status    | 26         | 27         | 28   | 29     | 30     | 31    | 1  |   |
|                 | 2          | 3          | 4    | 5      | 6      | 7     | 8  |   |
| Incurred Min    | 9          | 10         | 11   | 12     | 13     | 14    | 15 |   |
|                 | 16         | 17         | 18   | 19     | 20     | 21    | 22 | _ |
|                 | 23         | 24         | 25   | 26     | 27     | 28    | 29 |   |
|                 | 30         | 1          | 2    | 3      | 4      | 5     | 6  |   |
| $\rightarrow$   | Tod<br>201 | ay is<br>5 | Wedr | iesday | , July | , 08, |    |   |

- You can also use the calendar to select the date, but this process may be tedious depending on the date range you need.
- 6) If you want to run the report for a specific location, you must first select the Company from the "Organization" drop down list. Then Change the "Organization Level" to Level 2

|   |                                          | ,,                    | · · · · · · · · · · · · · · · · · · · |  |
|---|------------------------------------------|-----------------------|---------------------------------------|--|
|   | Home > BSA Reports                       | s > ActiveClaimDetail |                                       |  |
|   | Organization Level<br>Activity Date From | 1<br>2<br>3<br>4      |                                       |  |
| 1 | Injury Date From                         | 1/1/1990              |                                       |  |
|   |                                          |                       |                                       |  |

7) Then you can hit the drop down list under "Organization" to find the Sub location you are looking for:

| XenApp - Logon        | Demo 1        |  |
|-----------------------|---------------|--|
|                       | Plant 1       |  |
|                       | Demo Level 2  |  |
| Organization          | Demo Level 2b |  |
|                       | asdf          |  |
| Activity Date Through | Demo Loc 1    |  |
|                       | Demo Loc I    |  |

- > If you need an even more specific location you can choose Level 3.
- 8) Optional parameters you can select are:
- Fiscal Year Month, Fiscal Year Day (January 1 is the default start of the Fiscal Year)
- Insurance Line = this defaults to Workers Comp
- Claim Status (Ex. Open, Reopened, etc.)

- Subtype (Ex. Medical Only, Temporary Total Disability, etc.)
- Incurred Min and Incurred Max amount in dollars
- These options will further narrow down the report data based on the specific results you are trying to generate.

These options will further narrow down the report data based on the specific results you are trying to generate.

9) Once you are totally satisfied with these parameters, hit the View Report button in the upper Right hand corner of the screen.

| 100   | A *                      |                                         |
|-------|--------------------------|-----------------------------------------|
|       | dan barn                 | ሰ 🛧 🛱                                   |
| 🕯 • 🔊 | ▼ 🖃 🖶 ▼ <u>P</u> age▼ Sa | afety ▼ T <u>o</u> ols ▼ 🕢 <sup>≫</sup> |
|       | Home   My Subscriptions  | Site Settings   Help                    |
|       |                          | View Report                             |

10) The report results will appear in the bottom portion of the screen. (Since I'm using demo data there isn't anything to display)

| Home > BSA Re              | orts > ActiveC                         |                         |                                  |                            |                                                           |                      |             |          |                            |  |
|----------------------------|----------------------------------------|-------------------------|----------------------------------|----------------------------|-----------------------------------------------------------|----------------------|-------------|----------|----------------------------|--|
|                            | Home > BSA Reports > ActiveClaimDetail |                         |                                  |                            |                                                           |                      |             |          |                            |  |
| Organization Le            | vel 1                                  | ~                       |                                  | Organization               | Demo Loc 1                                                |                      | ~           |          |                            |  |
|                            |                                        |                         |                                  |                            |                                                           |                      |             |          |                            |  |
| Activity Date Fr           | om 1/1/1990                            |                         |                                  | Activity Date Through      | 7/22/2015                                                 |                      |             |          |                            |  |
| Injury Date Fro            | m 1/1/1990                             |                         |                                  | Injury Date Through        | 7/22/2015                                                 | ]                    |             |          |                            |  |
| As Of Date                 | 7/22/2015                              | i                       |                                  | Fiscal Year Month          | January 🗸                                                 |                      |             |          |                            |  |
| Fiscal Year Day            | 1                                      |                         |                                  | Insurance Line             | Workers Compensation 🗸                                    |                      |             |          |                            |  |
| Claim Status               | All Claims                             | ~                       |                                  | Subtype                    | All Subtypes 🗸                                            | •                    |             |          |                            |  |
| Incurred Min               | -99999999                              | 99                      |                                  | Incurred Max               | 999999999                                                 |                      |             |          |                            |  |
|                            |                                        |                         |                                  |                            |                                                           |                      |             |          |                            |  |
| 14 4 1                     | of 1 ▷ ▷                               | 100%                    | <b>~</b>                         | Find   Next                | 🛃 - 🕲 🌐 💷                                                 |                      |             |          |                            |  |
| Demo Loc 1                 |                                        |                         |                                  |                            |                                                           |                      |             |          |                            |  |
| Active Claim Detail        | Workers Compe                          | nsation                 | As of 7/2                        | 2/2015 Statu:              | s: All Claims                                             |                      |             |          |                            |  |
| Injury dates 1/1/199       | 0 through 7/22/20                      | 115                     | Activity d                       | ates 1/1/1990 through 7/21 | 2/2015 Incurred b                                         | etween -\$999,999,99 | 9 and \$999 | ,999,999 |                            |  |
| Claim Number               | Claim Type                             |                         | Claimant                         | Sta                        | itus                                                      | Reserve              | Paid        | Incurred | Paid in Activity<br>Period |  |
|                            |                                        |                         |                                  |                            |                                                           |                      |             |          |                            |  |
| Report Totals              |                                        |                         |                                  |                            |                                                           |                      |             |          |                            |  |
| Report Totals              |                                        |                         |                                  |                            |                                                           |                      |             |          |                            |  |
| Report Totals              | Number                                 | Number Open             | Number                           |                            |                                                           |                      |             |          |                            |  |
| Report Totals              | Number<br>0                            | Number Open             | Number                           |                            |                                                           |                      |             |          |                            |  |
| Report Totals              | Number<br>0                            | Number Open             | Number                           |                            |                                                           |                      |             |          |                            |  |
| Report Totals              | Number<br>0                            | Number Open             | Number                           |                            |                                                           |                      |             |          |                            |  |
| Report Totals              | Number<br>0<br>Excess                  | Number Open             | Number<br>Recovery<br>Deductible | SIF                        | Other Total (Gross)                                       |                      |             |          |                            |  |
| To Date                    | Number<br>0<br>Excess                  | Number Open             | Number<br>Recovery<br>Deductible | SIF                        | Other Total (Gross)<br>Recovery<br>Total (Marking States) |                      |             |          |                            |  |
| To Date<br>Activity Period | Number<br>0<br>Excess                  | Number Open Subrogation | Number<br>Recovery<br>Deductible | SIF                        | Other Total (Gross)<br>Recovery<br>Total (Net)            |                      |             |          |                            |  |

11) To save the report, click the icon that looks like a tiny floppy disk with a green arrow:

|                 | 99999        | 99999 |   |  |  |
|-----------------|--------------|-------|---|--|--|
|                 |              |       |   |  |  |
| (               | <b>B</b> , - | ٢     | ١ |  |  |
| $\overline{\ }$ |              |       |   |  |  |

12) You can save it as an XML file (to view in internet browser), CSV, PDF, MHTML, Excel, TIFF, or Word.

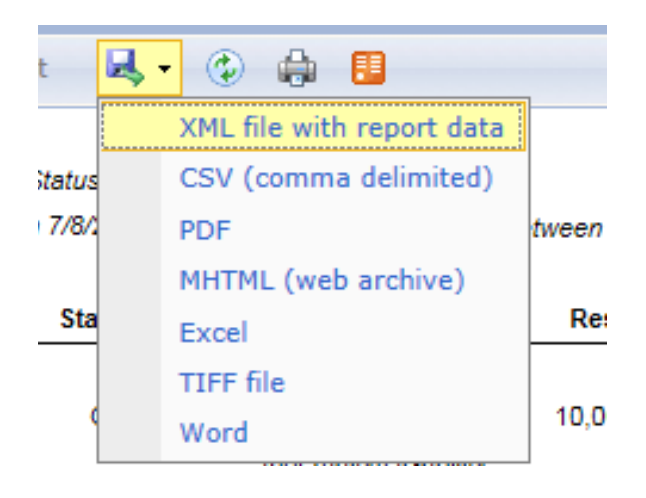

13) You can also print the report, but note that your browser will need an Active X plugin installed to do so, this can be handled by your local IT administrator.

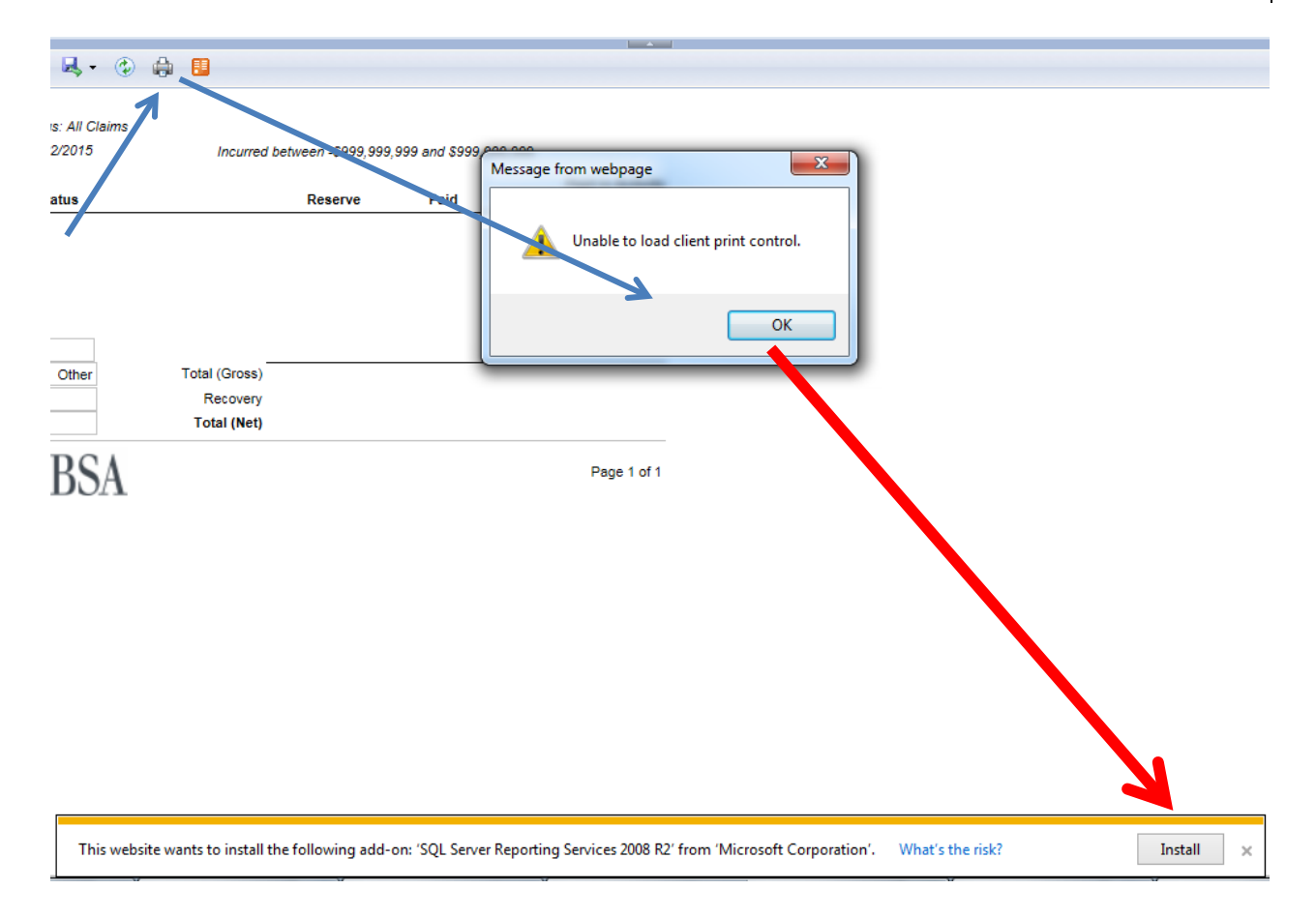